# Einrichtung einer neuen Offline-Bankverbindung

## Offline-Konto einrichten

Nutzen Sie diese Anleitung, wenn bewusst keine Internetverbindung für das Konto bestehen soll.

Sie finden die Kontoeinrichtung über Registerkarte: DATEI - INFORMATIONEN - AKTUELLE FIRMA / FILIALE / MANDANT - MANDANT BEARBEITEN.

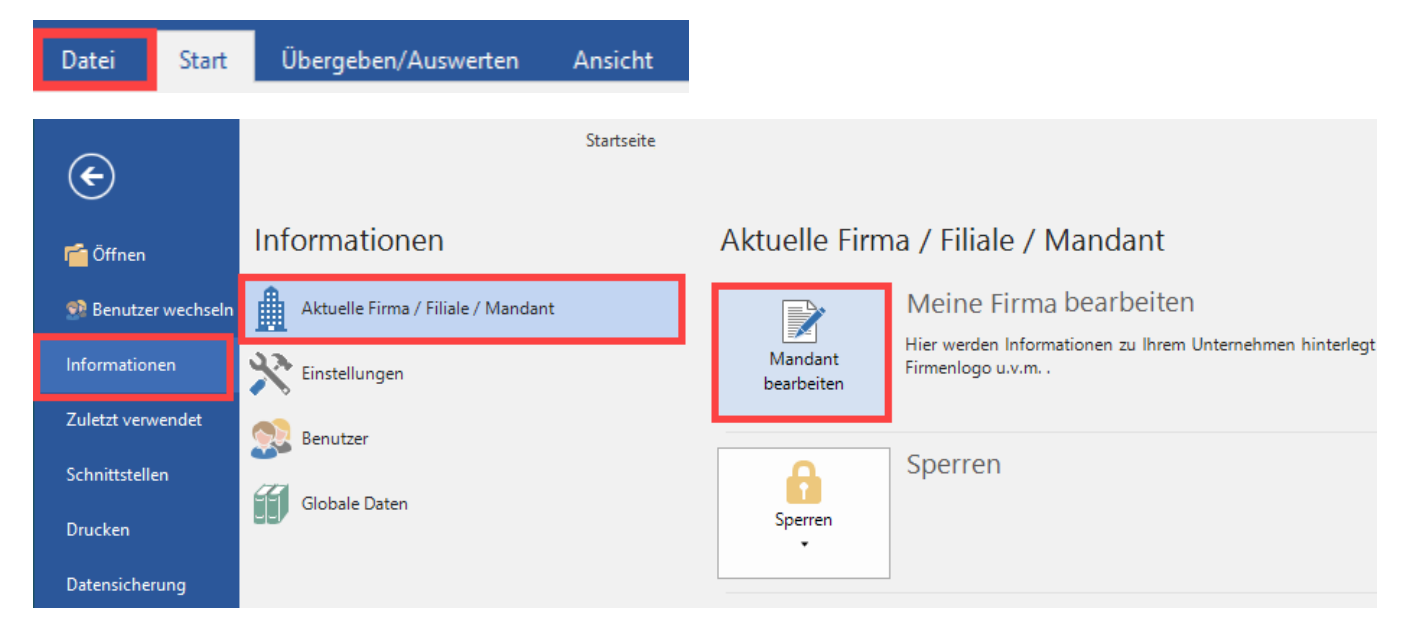

Melden Sie sich zunächst mit Ihrem büro+ Benutzernamen und Kennwort an. Daraufhin öffnet sich das Fenster "Meine Firma ... ändern".

Wechseln Sie hier auf das Register: BANKVERBINDUNGEN. Im nächsten Schritt legen Sie über die Schaltfläche "NEU" eine Bankverbindung an.

|         | 0                                              | Ŧ        |                    | Ta           | abellentools                    | Me  | ine Firma "ände | ern          |                |  |
|---------|------------------------------------------------|----------|--------------------|--------------|---------------------------------|-----|-----------------|--------------|----------------|--|
| Da      | tei                                            | Erfassun | ng Banl            | kverbing     | dungen (Bearbeitu               |     |                 |              |                |  |
| 1       | Ì                                              | 7        |                    |              | A                               | J N | lach oben       |              |                |  |
| Ne<br>* | Neu Ändern Lösch                               |          |                    | Veitere<br>* | eitere Online Konto 🕠 Nach unte |     |                 | h Standard   | Ti             |  |
|         |                                                |          | Neu                | / Bearbe     | iten                            |     | Г               | Vorgaben     | S              |  |
| Kur     | Kurzbezeichnung Achterbahn-Bau Typ Meine Firma |          |                    |              |                                 |     |                 |              |                |  |
| Ad      | lresse                                         | weiter   | re Angaben         | Ba           | Bankverbindungen Fi             |     |                 | Arbeitsagent | Arbeitsagentur |  |
| Std     | I. Nr. Bankverbindung<br>Kurzinformation       |          | bindung<br>rmation |              |                                 |     |                 |              |                |  |
|         |                                                |          |                    |              |                                 |     |                 |              |                |  |
|         |                                                |          |                    |              |                                 |     |                 |              |                |  |
|         |                                                |          |                    |              |                                 |     |                 |              |                |  |

Die Software greift nun auf die Bankingkomponente zu.

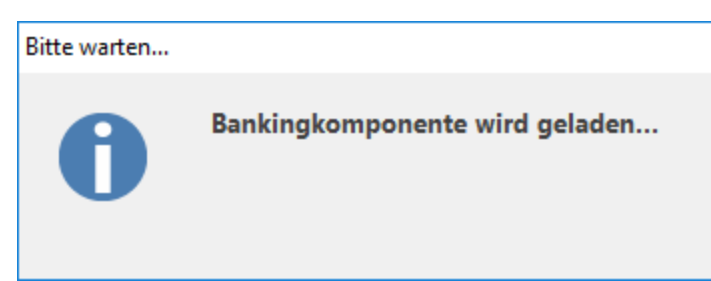

#### Erstmalige Einrichtung der Bankverbindung

Der elektronische Assistent unterstützt Sie bei der Erfassung der notwendigen Informationen.

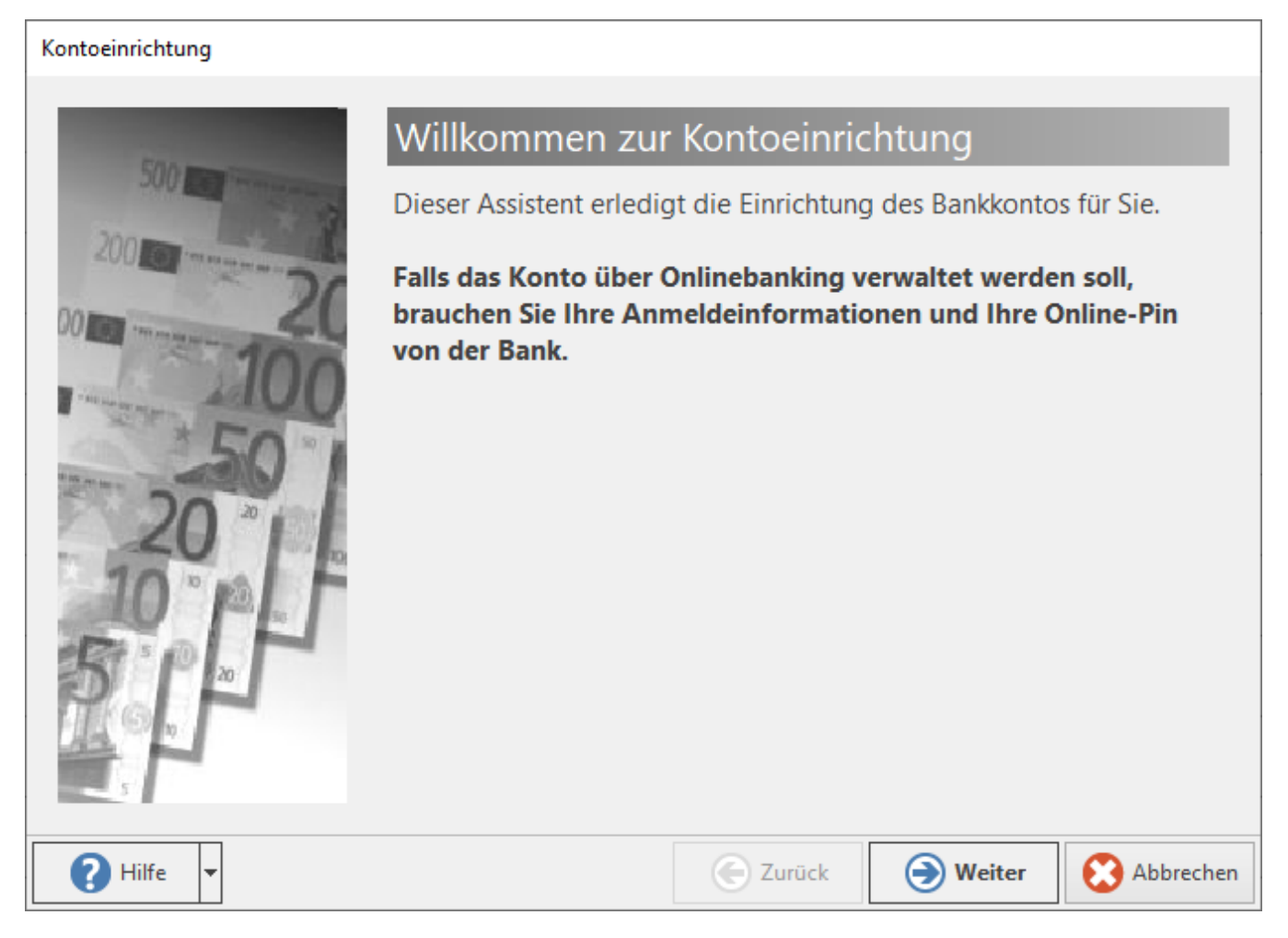

### Hinterlegen der Bankinformationen

Im Fenster zur Auswahl der Bank, steht Ihnen unter dem Eintrag: "Bankinformation", das folgende Eingabefenster zur Verfügung:

Bankleitzahl

Nutzen Sie die kleine Schaltfläche mit dem Lupensymbol 2, um komfortabel nach der gewünschten Bank zu suchen. Sie können unter anderem die Tabelle nach Bankleitzahl, BIC, Kurzbezeichnung, Postleitzahl und Ort durchsuchen. Wählen Sie Ihre Bank und bestätigen Sie dies mit der Schaltfläche: ÜBERNEHMEN & SCHLIEEN.

| Kontoeinrichtung |                                                                                                |           |                                        |                    |
|------------------|------------------------------------------------------------------------------------------------|-----------|----------------------------------------|--------------------|
|                  | Wählen Sie<br>Bankinformationen<br>Bankleitzahl<br>Andere Zahlungssys<br>PayPal K<br>Klicken S | die Bank: | tzahl oder klicken Si<br>einzurichten. | P<br>ie auf PayPal |
| 🕜 Hilfe 🔻        |                                                                                                | E Zurück  | Weiter                                 | O Abbrechen        |
| 1 Info           |                                                                                                |           |                                        |                    |

Die Schaltfläche: "PayPal Konto" hat bei der Einrichtung eines Offline-Kontos keine Bewandtnis für Sie. Weitere Informationen: Einrichtung eines PayPal-Kontos.

Nach dem Erfassen dieser Informationen, drücken Sie auf die Schaltfläche "WEITER".

Die Software bittet Sie, eine Zugangsart zu wählen. Da für unseren Anwendungsfall einer Offline-Bankverbindung allerdings kein Internet genutzt werden soll, beenden wir den Dialog mit der Schaltfläche: ABBRECHEN.

#### Kontoeinrichtung

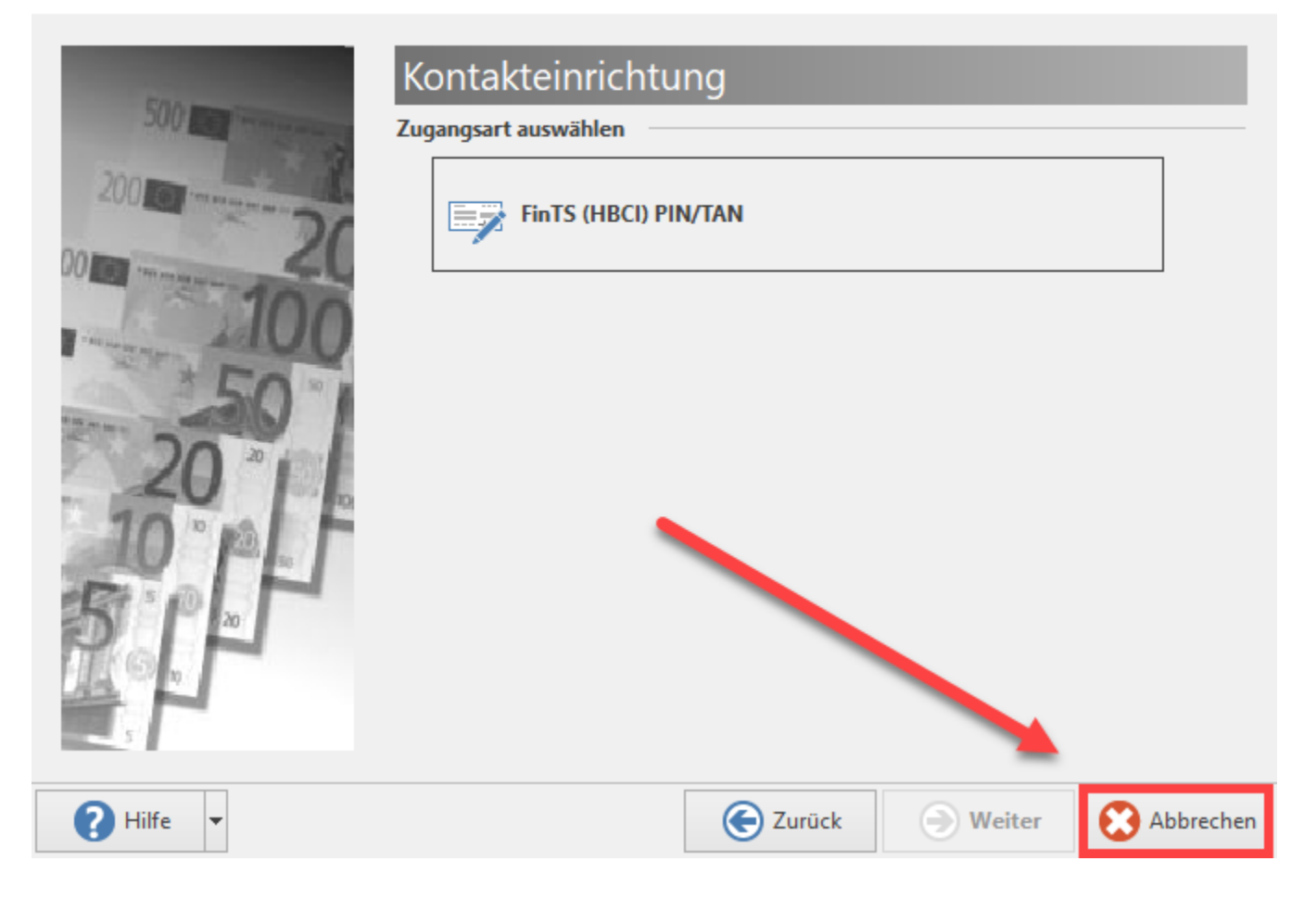

Durch den Abbruch des Assistenten überspringen Sie die Einrichtung des Online-Bankings und werden Sie direkt zur Erfassungsmaske geleitetet. Befüllen Sie die Angaben zu Bank & Kontonummer.

Das Kennzeichen: ONLINE BANKING FÜR KONTO AKTIVIEREN bleibt deaktiviert.

| 🏛 🅑 🔹 I                                   | Bankverbi      | ndungen-Date        | ensatz neu         | Ā           |            | × |           |   |
|-------------------------------------------|----------------|---------------------|--------------------|-------------|------------|---|-----------|---|
| Erfassung Hil                             | fe             |                     |                    |             |            |   |           |   |
| Speichern Ven<br>& schließen Akti         | werfen<br>onen | Banking<br>Kontakte | Einfüge            | n X         | A.<br>Text |   |           | ~ |
| Nummer                                    | 1              |                     |                    |             |            |   |           |   |
| Bankverbindung                            | FiBu           | SEPA-Option         | nen G              | esperrt / I | nfo        |   |           | - |
| Bank & Kontonun<br>IBAN                   | ımer           | Eć                  |                    | 00          |            |   |           | ] |
| Bankleitzahl                              |                |                     | Testb              | ank         |            |   | <u></u> م | ] |
| Kontonummer                               | 1              | )                   |                    |             |            |   |           |   |
|                                           |                | Online Banki        | ng für <u>K</u> or | nto aktivie | ren        |   |           |   |
| Zusatzinformation                         | ien            |                     |                    |             |            |   |           |   |
| Name des Inhat                            | bers           |                     |                    |             |            |   |           |   |
| Kurzinformation                           | n 🗌            |                     |                    |             |            |   |           | ] |
|                                           |                |                     |                    |             |            |   |           |   |
| Kreditkarte fur ob                        | Nges Kon       | to                  | >                  |             |            |   |           |   |
|                                           |                |                     |                    |             |            |   |           | 1 |
| Name des Inhabers                         |                |                     |                    |             |            |   |           |   |
| Kartennummer                              |                |                     |                    |             |            |   |           |   |
| Gültigkeit der Karte (Eingabeformat MMJJ) |                |                     |                    |             |            |   |           |   |

Wechseln Sie auf das Register "FiBu" und vergeben Sie die Kontonummer für das FiBu-Buchungskonto (z. B. 1200 Bank).

| 🧰 🤣 🍷                                | Bankverbindungen-Datensatz neu ( | erfassen <b>? </b> 🗖 🗙 |
|--------------------------------------|----------------------------------|------------------------|
| Datei Erfassung                      |                                  |                        |
| Speichern<br>& schließen<br>Aktionen | Banking<br>Kontakte              | xt                     |
| Nummer 1                             |                                  |                        |
| Bankverbindung <b>FiBu</b>           | SEPA-Optionen Gesperrt / Ir      | nfo                    |
| FiBu Buchungskontonun<br>Kontonummer | 1200 Bank                        | <b>▼</b> <i>P</i>      |

Bestätigen Sie Ihre Angaben mit der Schaltfläche "Speichern & Schließen".

Im Register "Bankverbindungen" werden Ihnen alle eingerichteten Bankverbindungen angezeigt. Bestätigen Sie über die kleine grüne Häkchen-Schaltfläche nochmals alle Angaben.

| <b>₩</b>                                         | •     | Tabellentools           |                   |              |                            | Mein | e Firma änder | n            |              |             |
|--------------------------------------------------|-------|-------------------------|-------------------|--------------|----------------------------|------|---------------|--------------|--------------|-------------|
| Date                                             | ei    | Erfassung               | g Bar             | nkverbind    | ungen (Bearbeit            | ung) |               |              |              |             |
|                                                  |       |                         | ×                 |              |                            | J N  | ach oben      |              |              |             |
| Neu                                              | ı Är  | ndern Lö                | schen             | Weitere<br>* | Online Konto<br>einrichten | ЛN   | ach unten     | Standard     | Tabelle<br>* | 2           |
|                                                  |       |                         | Neu               | ı / Bearbei  | ten                        |      | Fai           | Vorgaben     | Suche        |             |
| Kurzbezeichnung Achterbahn-Bau Typ Meine Firma 🗸 |       |                         |                   |              |                            |      |               |              | ~            |             |
| Adr                                              | resse | weitere                 | Angaber           | n Ban        | kverbindungen              | Fin  | anzamt        | Arbeitsagent | ur K         | ontenrahmen |
| Std.                                             | Nr.   | Bankverbi<br>Kurzinfori | indung<br>mation  |              |                            |      |               |              |              |             |
| $\odot$                                          | 1     | Test<br>Test            | bank, IBA<br>bank | N DE         |                            |      |               |              |              |             |
|                                                  |       |                         |                   |              |                            |      |               |              |              |             |
|                                                  |       |                         |                   |              |                            |      |               |              |              |             |
| L                                                |       |                         |                   |              |                            |      |               |              |              |             |

### Weitere Bankkonten einrichten

Wenn Sie weitere Bankkonten einrichten möchten, ist die Vorgehensweise ähnlich:

• Wählen Sie Registerkarte: DATEI - INFORMATIONEN - AKTUELLE FIRMA / FILIALE / MANDANT - MANDANT BEARBEITEN.

- Melden Sie sich zunächst mit Ihrem büro+ Benutzernamen und Kennwort an. Daraufhin öffnet sich das Fenster "Meine Firma ... ändern".
  Wechseln Sie hier auf das Register: BANKVERBINDUNGEN. Im nächsten Schritt legen Sie über die Schaltfläche "NEU" eine Bankverbindung an.
  Über das Untermenü der Schaltfläche "NEU" können Sie auch eine bestehende Verbindung kopieren und auf Ihre Bedürfnisse anpassen.

| 🎟 🥑 <del>-</del> |        |                   |                      |          | Ta         | bellentools                | Meine Firma "ändern |            |             |            |  |
|------------------|--------|-------------------|----------------------|----------|------------|----------------------------|---------------------|------------|-------------|------------|--|
| Dat              | ei     | Erfassi           | ung                  | Bankv    | erbind     | lungen (Bearbeit           | ung)                |            |             |            |  |
| 1                | Ì      | 7                 |                      |          | 0          | A                          | Ĵ N                 | lach oben  |             |            |  |
| Neu<br>*         | Ä      | ndern             | Lösche               | n We     | itere<br>* | Online Konto<br>einrichten | I) N                | lach unter | Standard    | Т          |  |
|                  |        |                   |                      | Neu / B  | Bearbe     | iten                       |                     | Г          | Vorgaben    | 9          |  |
| Kurz             | zbezei | chnung            | Acht                 | erbahn   | bahn-Bau   |                            |                     | Тур        | Meine Firma | eine Firma |  |
| Adı              | resse  | weit              | ere Ang              | aben     | Bar        | nkverbindunger             | n Fir               | nanzamt    | Arbeitsagen | tur        |  |
| Std.             | Nr.    | Bankve<br>Kurzinf | erbindur<br>formatio | ng<br>on |            |                            |                     |            |             |            |  |
|                  |        |                   |                      |          |            |                            |                     |            |             |            |  |
| <u>i</u>         |        |                   |                      |          |            |                            |                     |            |             |            |  |
|                  |        |                   |                      |          |            |                            |                     |            |             |            |  |
|                  |        |                   |                      |          |            |                            |                     |            |             |            |  |

Sie werden direkt in die Erfassungsmaske geleitet, mit denen Sie Ihre Bankverbindung erfassen können.

| 🏛 🤣 =                                | Bankverbindungen-Datensatz neu erfassen     | ? | Æ     |   | × |
|--------------------------------------|---------------------------------------------|---|-------|---|---|
| Datei Erfassung                      |                                             |   |       |   |   |
| Speichern<br>& schließen<br>Aktionen | Banking<br>Kontakte<br>Zwischenablage       |   |       |   | ^ |
| Nummer                               |                                             |   |       |   |   |
| Bankverbindung Fil                   | u SEPA-Optionen Gesperrt / Info             |   |       |   | * |
| Bank & Kontonummer<br>IBAN           |                                             |   |       | 2 |   |
| Bankleitzahl                         |                                             |   | - × 5 |   |   |
| Kontonummer                          | Online Banking für <u>K</u> onto aktivieren |   |       |   |   |
| Zusatzinformationen                  |                                             |   |       |   | _ |
| Name des Inhabers                    |                                             |   |       |   |   |
| Kurzinformation                      |                                             |   |       |   |   |
| Kreditkarte für obiges               | Konto                                       |   |       |   |   |
| Art der Karte                        | (Nicht angegeben) $\checkmark$              |   |       |   |   |
| Name des Inhabers                    |                                             |   |       |   |   |
| Kartennummer                         |                                             |   |       |   |   |
| Gültigkeit der Karte                 | (Eingabeformat MMJJ)                        |   |       |   |   |

(i) Info:

Das Kennzeichen "Online Banking für Konto aktivieren" ist bei Einrichtung eines Offline-Kontos nicht zu wählen.

Sofern Sie ein Konto mit Online-Funktionen nutzen möchten, lesen Sie bitte zunächst im Kapitel Einrichtung einer neuen Online-Bankverbindung die dortige Anleitung.

#### Siehe auch

• Bankverbindung - Register: "FiBu"